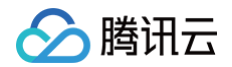

# Serverless SSR

# 操作指南

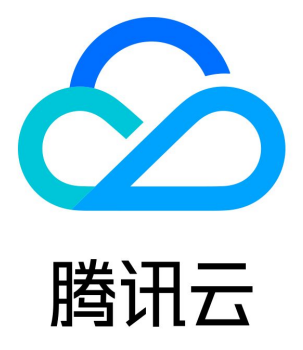

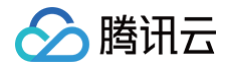

【版权声明】

©2013-2025 腾讯云版权所有

本文档(含所有文字、数据、图片等内容)完整的著作权归腾讯云计算(北京)有限责任公司单独所有,未经腾讯云事先明确书面许可, 任何主体不得以任何形式复制、修改、使用、抄袭、传播本文档全部或部分内容。前述行为构成对腾讯云著作权的侵犯,腾讯云将依法采 取措施追究法律责任。

【商标声明】

# 🔗 腾讯云

及其它腾讯云服务相关的商标均为腾讯云计算(北京)有限责任公司及其关联公司所有。本文档涉及的第三方主体的商标,依法由权利人 所有。未经腾讯云及有关权利人书面许可,任何主体不得以任何方式对前述商标进行使用、复制、修改、传播、抄录等行为,否则将构成 对腾讯云及有关权利人商标权的侵犯,腾讯云将依法采取措施追究法律责任。

【服务声明】

本文档意在向您介绍腾讯云全部或部分产品、服务的当时的相关概况,部分产品、服务的内容可能不时有所调整。 您所购买的腾讯云产品、服务的种类、服务标准等应由您与腾讯云之间的商业合同约定,除非双方另有约定,否则,腾讯云对本文档内容 不做任何明示或默示的承诺或保证。

【联系我们】

我们致力于为您提供个性化的售前购买咨询服务,及相应的技术售后服务,任何问题请联系 4009100100或95716。

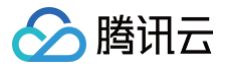

# 文档目录

操作指南 快速部署 Nextjs 框架 快速部署 Nuxtjs 框架 高级能力配置 层部署 高级配置 持续构建 静态资源托管改造 自定义路由项目改造 ICP 备案

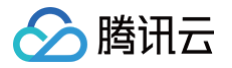

# 操作指南 快速部署 Nextjs 框架

最近更新时间: 2024-11-15 15:13:42

### 操作场景

本文将为您指导如何通过 Web Function,将您的本地 Next.js SSR 项目快速部署到云端。

#### () 说明:

本文档主要介绍控制台部署方案,您也可以通过命令行完成部署,详情请参见 通过命令行完成框架部署 。

# 前提条件

在使用腾讯云云函数服务之前,您需要 注册腾讯云账号 并完成 实名认证 。

#### 操作步骤

#### 模板部署:一键部署 Next.js 项目

- 1. 登录 Serverless 控制台,单击左侧导航栏的函数服务。
- 2. 在主界面上方选择期望创建函数的地域,并单击新建,进入函数创建流程。
- 3. 选择使用模板创建来新建函数,在搜索框里输入 webfunc 筛选函数模板,选择 Next.js 框架模板并单击下一步。如下图所示:

| <b>模板创建</b><br>使用示例模版 | 从头开始<br>快速创建一个函数或应用                                                              | 使用容 <b>器镜像</b><br>基于容器确像未创建函数                                                       |                                                                                   |
|-----------------------|----------------------------------------------------------------------------------|-------------------------------------------------------------------------------------|-----------------------------------------------------------------------------------|
| 模糊搜索                  | webfunc 多个过滤标签用回车键分码                                                             | <b>Q</b> #32个                                                                       | 推荐排序                                                                              |
|                       | Express 框架模版         查看详情           送别         函数                                | Flask 框架模版 查看详情<br>供别 函数                                                            | Nextjs 框架模版 查看详情<br>送到 函数                                                         |
|                       | 描述 基于 API 网关和 Web 函数,快速部署 Express 示例项<br>目<br>标签 WebFunc Express Nodejs12.16 web | 描述 基于 API 网关和 Web 函数,快速部署 Flask 示例项目<br>标签 WebFunc Flask Python3.6 web<br>作者 �� 等讯云 | 描述 基于 API 网关和 Web 函数、快速部署 Nextjs 示例项目<br>标签 WebFunc Nextjs Nodejs12.16 SSR<br>web |
|                       | 作者 🛆 腾帆云<br>部署 19,730次                                                           | 部署 13,719次                                                                          | 作者 🔗 護讯云<br>部署 9,973次                                                             |

- 4. 在新建页面,您可以查看模板项目的具体配置信息并进行修改。
- 5. 单击完成即可创建函数。函数创建完成后,您可在函数管理页面查看 Web 函数的基本信息。
- 您可以通过 API 网关生成的访问路径 URL,访问您部署的 Next.js 项目。单击左侧菜单栏中的触发管理,查看访问路径。如下图所示:

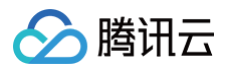

| ← nextjs_demo- | 正常         |                   | 函数服务帮助文档 记                         |
|----------------|------------|-------------------|------------------------------------|
| 函数管理           | 触发管理       |                   |                                    |
| 触发管理           | 创建触发器      |                   |                                    |
| 监控信息           |            |                   |                                    |
| 日志查询           | API网关触发    | 沂属别名: 默认流量        | 删除                                 |
| 并发配额           | API服务名     | SCF_API_SERVICE 🛛 |                                    |
| 部署日志           | serviceId  | service           |                                    |
|                | apild      | api               |                                    |
|                | 请求方法       | ANY               |                                    |
|                | 发布环境       | 发布                |                                    |
|                | 鉴权方式       | 免鉴权               |                                    |
|                | 启用Base64编码 | 未启用               |                                    |
|                | 支持CORS     | 否                 |                                    |
|                | 后端超时       | 15s               |                                    |
|                | 访问路径       | https://service   | .gz.apigw.tencentcs.com/release/ 💼 |

7. 单击访问路径 URL,即可访问服务 Next.js 项目。如下图所示:

# 欢迎访问 Next.js 应用

腾讯云 Serverless为您提供服务

() 说明:

由于 Nextjs 框架每次部署前需要重新构建,请确保本地更新代码并且重新 build 之后再进行部署。

### 自定义部署:快速迁移本地项目上云

#### 前提条件

本地已安装 Node.js 运行环境。

#### 本地开发

1. 参考 Next.js 官方文档,安装并初始化您的 Next.js 项目:

npx create-next-app

2. 在根目录下,执行以下命令在本地直接启动服务。

cd my-app && npm run dev

3. 打开浏览器访问 http://localhost:3000 ,即可在本地完成 Next.js 示例项目的访问。如下图所示:

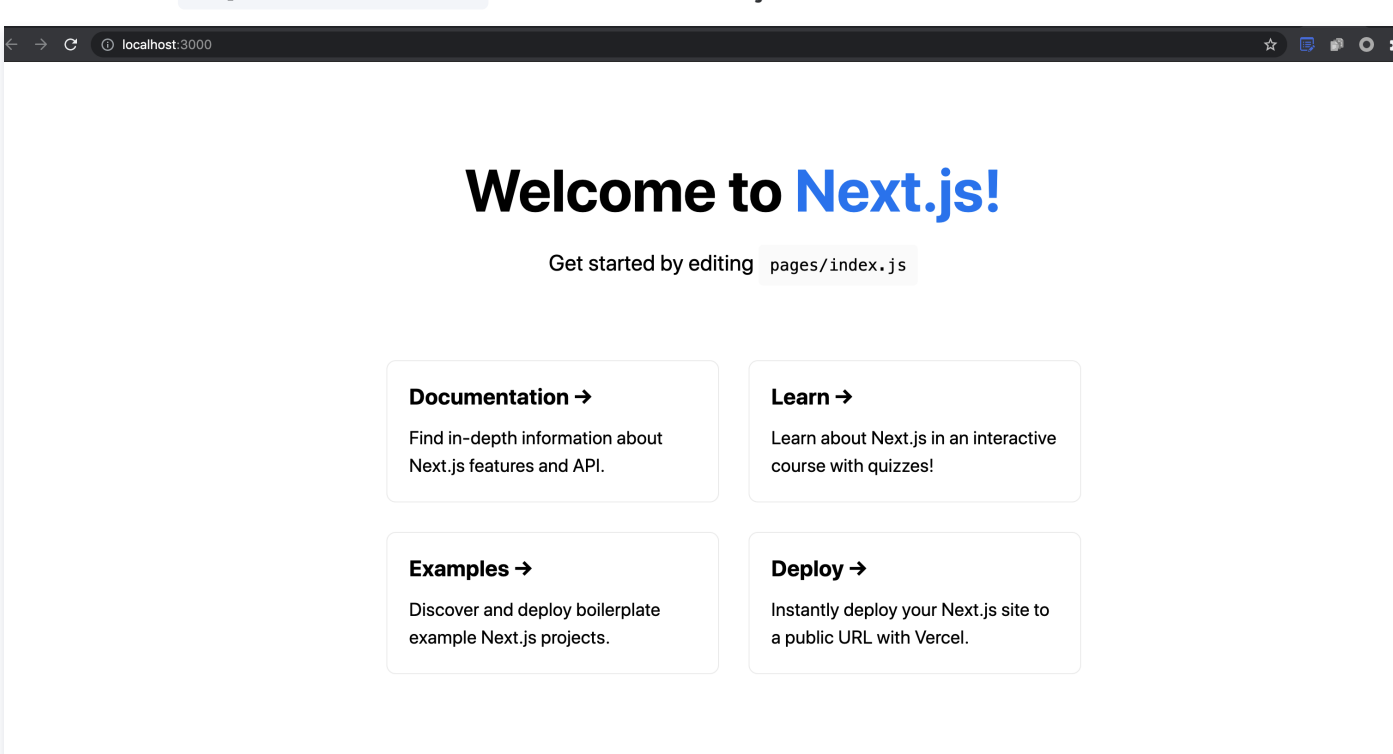

#### 部署上云

腾讯云

接下来执行以下步骤,对已初始化的项目进行简单修改,使其可以通过 Web Function 快速部署,此处项目改造通常分为以下两步: • 修改监听地址与端口为 0.0.0.0:9000 。

• 新增 scf\_bootstrap 启动文件。

具体步骤如下:

1. 在项目根目录下新建 scf\_bootstrap 启动文件,在该文件添加如下内容(用于启动服务并指定启动端口):

```
#!/var/lang/node12/bin/node
const { nextStart } = require('next/dist/cli/next-start');
nextStart([ '--port', '9000', '--hostname', '0.0.0.0' ])
```

▲ 注意:

- 此处仅为示例启动文件,具体请根据您的业务场景进行调整。
- 示例使用的是云函数标准 Node 环境路径,本地调试时,需修改成您的本地路径。

2. 新建完成后,还需执行以下命令修改文件可执行权限,默认需要 777 或 755 权限才可正常启动。示例如下:

chmod 777 scf\_bootstrap

- 3. 登录 Serverless 控制台,单击左侧导航栏的函数服务。
- 4. 在主界面上方选择期望创建函数的地域,并单击新建,进入函数创建流程。

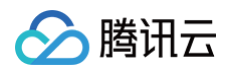

5. 选择**从头开始**新建函数,根据页面提示配置相关选项。如下图所示:

| <b>模板创建</b><br>使用示例模版快速 | 创建一个函数或应用                                                                                       | <mark>从头开始</mark><br>从一个 Hello World 示例开始       | 使用容器镜像<br>基于容器镜像未创建函数 |  |
|-------------------------|-------------------------------------------------------------------------------------------------|-------------------------------------------------|-----------------------|--|
| 基础配置                    |                                                                                                 |                                                 |                       |  |
| 函数类型 *                  | <ul> <li>● 事件函数<br/>接收云 API、多种触发器的 JSON</li> <li>● Web函数</li> <li>■接接收 HTTP 请求触发函数执行</li> </ul> | 1.格式事件触发函数执行。 查看文档 亿<br>行, 适用于 Web 服务场景。 查看文档 亿 |                       |  |
| 函数名称 *                  | 只能包含字母、数字、下划线、道                                                                                 | 主字符,以字母开头,以数字或字母结尾,2~60个字符                      |                       |  |
| 地域 *<br>运行环境 *          | ③ 广州<br>Nodejs 12.16                                                                            | v<br>v                                          |                       |  |
| 函数代码 (                  | <b>)</b> 上传项目前,请修改您的项目监听                                                                        | 满口为9000                                         |                       |  |
| 提交方法 *<br>函数代码 *        | <ul> <li>○ 在线编辑</li> <li>○ 本地上传zipt</li> <li>○ 本地上传zipt</li> <li>○ 本地上传zipt</li> </ul>          | <ol> <li>本地上传文件夹 通过cos上传zip包</li> </ol>         |                       |  |
|                         | 请选择文件夹,最大支持250M                                                                                 |                                                 |                       |  |

- 函数类型:选择"Web 函数"。
- 函数名称: 填写您自己的函数名称。
- 地域:填写您的函数部署地域,默认为广州。
- 运行环境:选择 "Nodejs 12.16"。
- 部署方式:选择"代码部署",上传您的本地项目。
- 提交方法:选择"本地上传文件夹"。
- **函数代码:**选择函数代码在本地的具体文件夹。
- 6. 单击完成完成 Next.js 项目的部署。

#### 开发管理

部署完成后,即可在 SCF 控制台快速访问并测试您的 Web 服务,并且体验云函数多项特色功能,例如层绑定、日志管理等,享受 Serverless 架构带来的低成本、弹性扩缩容等优势。

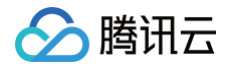

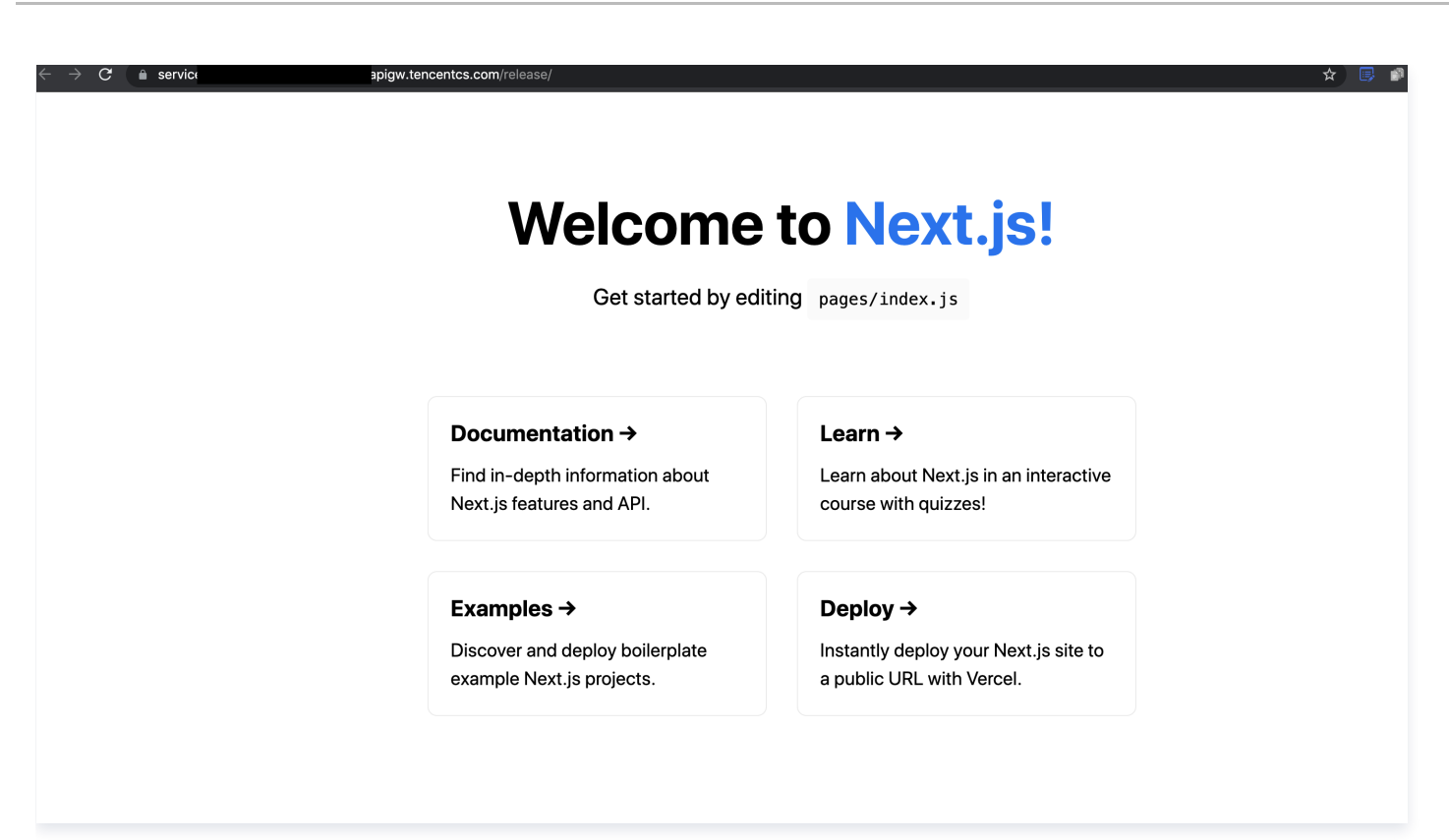

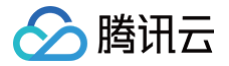

# 快速部署 Nuxtjs 框架

最近更新时间: 2024-11-15 15:13:42

### 操作场景

本文将为您指导如何通过 Web Function,将您的本地 Nuxt.js SSR 项目快速部署到云端。

本文档主要介绍控制台部署方案,您也可以通过命令行完成部署,详情请参见 通过命令行完成框架部署 。

# 前提条件

() 说明:

在使用腾讯云云函数服务之前,您需要 注册腾讯云账号 并完成 实名认证。

# 操作步骤

### 模板部署:一键部署 Nuxt.js 项目

- 1. 登录 Serverless 控制台,单击左侧导航栏的函数服务。
- 2. 在主界面上方选择期望创建函数的地域,并单击新建,进入函数创建流程。
- 3. 选择使用模板创建来新建函数,在搜索框里输入 webfunc 筛选函数模板,选择Nuxt.js 框架模板并单击下一步。如下图所示:

| <b>模板创建</b><br>使用示例模糊 | 从头开始<br>快速创建一个函数或应用                                                                                                    | 使用容器镜象<br>基于容器镜像未创建函数                                                                                                    |                                                                                                    |
|-----------------------|----------------------------------------------------------------------------------------------------|----------------------------------------------------------------------------------------------------|----------------------------------------------------------------------------------------------------|
| 模糊搜索                  | webfunc       參个过端标签用回车總分碼         Express       重看详情         美別       函数         描述       基于 API 网关和 Web 函数,快速邮署 Express 示例项目         标签       WebFunc       Express         标签       WebFunc       Express         修會       ● 請訊云         部署       19,730次 | Q       共32个         Flask 框架模版       查看详情         與則       函数         描述       基于 API 网关和 Web 函数,快速邮署 Flask 示例项目         标签       WebFunc       Flask       Python3.6       web         作者       会 驚讯云         部區       13,719次 | 推荐排序 ▼<br>Nextjs 框架模版 重看详情<br>类則 函数<br>描述 基于 API 网关和 Web 函数,快速邮署 Nextjs 示例项目<br>际盔 WebFunc Nextjs Nodejs12.16 SSR<br>web<br>作者 ♂ 購訊云<br>部署 9,973次                           |
|                       | Express框架模板(Auth)     宣看详情       英則     函数       描述     基于CIAM登录认证能力和 Web 函数,快速部署预集成数字身份管控平台(公众版),即CIAM登录认能力       标签     CIAM       WebFunc     Express       作者     ② 腾讯云       部署     9,689次                                                              | Koa 框架模版       查看详情         幾則       函数         描述       基于 API 网关和 Web 函数, 快速邮署 Koa 示例项目         标签       WebFunc       Koa       Nodejs12.16       web         作會       ② 驚讯云         部署       9,956次                          | Node12 Web 模版     查看详情       與則     函数       描述     基于 Node,is 12, 使用 API 网关和 Web 函数,快速部<br>署 Hello world 示例项目       际签     WebFunc       作者     ② 講讯云       部署     13,188次 |
|                       | Laravel 框架模版     查看详情       类则     函数       描述     基于 API 网关和 Web 函数,快速部署 Laravel 示例项目       标签     WebFunc     Laravel       Php7     web       作者     ② 簿讯云       部署     9,693次                                                                            | Nuxtjs 框架模版 查看详情<br>类则 函数<br>描述 基于 API 网关和 Web 函数, 快速部署 Nuxtjs 示例项目<br>标签 WebFunc Neuxtjs Nodejs12.16 SSR<br>web<br>作者 ② 廣讯云<br>部署 9,869次                                                                                        | Egg 框架模版     查看详情       类則     函数       描述     基于 API 网关和 Web 函数, 快速部署 Egg 示例项目       标签     WebFunc     Egg Nodejs12.16 web       作者          金 顕讯云       部署     9,579次    |

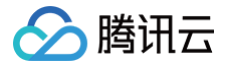

- 4. 在新建页面,您可以查看模板项目的具体配置信息并进行修改。
- 5. 单击完成即可创建函数。函数创建完成后,您可在函数管理页面查看 Web 函数的基本信息。
- 6. 您可以通过 API 网关生成的访问路径 URL,访问您部署的 Nuxt.js 项目。单击左侧菜单栏中的**触发管理**,查看访问路径。如下图所示:

| ← nuxtjs_demo- | 正常              |                 | 函数服务帮助文档 忆 |
|----------------|-----------------|-----------------|------------|
| 函数管理           | 触发管理            |                 |            |
| 触发管理           | 创建触发器           |                 |            |
| 监控信息           | A B157 34 44444 |                 |            |
| 日志查询           | API购关照友         | 所属别名:默认流量       | <b></b>    |
| 并发配额           | API服务名          |                 |            |
| 部署日志           | serviceId       | service-        |            |
|                | apild           | api             |            |
|                | 请求方法            | ANY             |            |
|                | 发布环境            | 发布              |            |
|                | 鉴权方式            | 免鉴权             |            |
|                | 启用Base64编码      | 未启用             |            |
|                | 支持CORS          | 否               |            |
|                | 后端超时            | 15s             |            |
|                | 访问路径            | https://service |            |

7. 单击访问路径 URL,即可访问服务 Nuxt.js 项目。如下图所示:

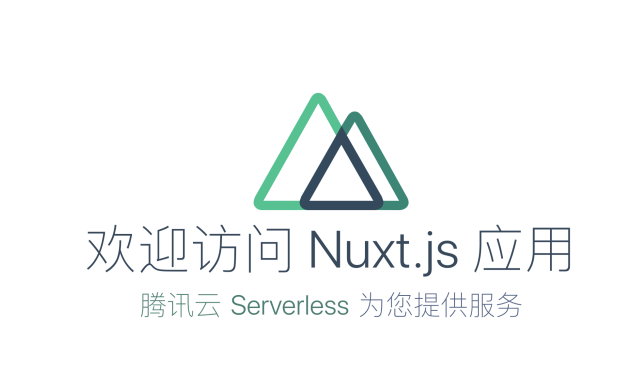

() 说明:

由于 Nuxtjs 框架每次部署前需要重新构建,请确保本地更新代码并且重新 build 之后再进行部署。

### 自定义部署:快速迁移本地项目上云

#### 前提条件

本地已安装 Node.js 运行环境。

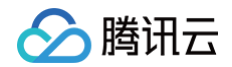

#### 本地开发

1. 参考 Nuxt.js 官方文档,安装并初始化您的 Nuxt.js 项目:

npx create-nuxt-app nuxt-app

2. 在根目录下,执行以下命令在本地直接启动服务。

d nuxt-app && npm run dev

3. 打开浏览器访问 http://localhost:3000 ,即可在本地完成 Nuxt.js 示例项目的访问。如下图所示:

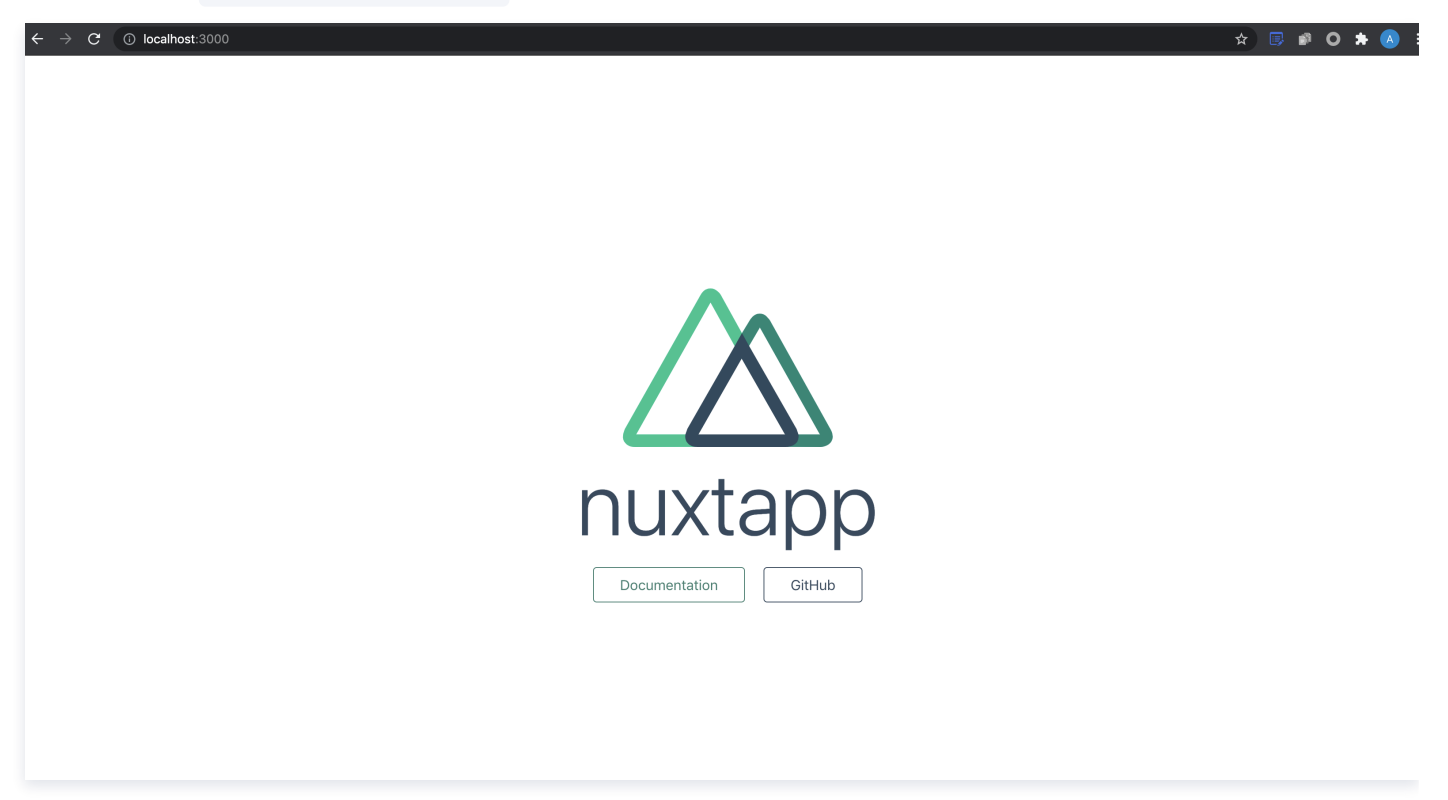

#### 部署上云

接下来执行以下步骤,对已初始化的项目进行简单修改,使其可以通过 Web Function 快速部署,此处项目改造通常分为以下两步:

- 新增 scf\_bootstrap 启动文件。
- 修改监听地址与端口为 0.0.0.0:9000 。

具体步骤如下:

1. 在项目根目录下新建 scf\_bootstrap 启动文件,在该文件添加如下内容(用于启动服务并指定启动端口):

```
#!/var/lang/node12/bin/node
require("@nuxt/cli")
   .run(["start", "--port", "9000", "--hostname", "0.0.0.0"])
   .catch(error => {
     require("consola").fatal(error);
     require("exit")(2);
   });
```

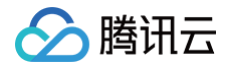

▲ 注意:

- 此处仅为示例启动文件,具体请根据您的业务场景进行调整。
- 示例使用的是云函数标准 node 环境路径,本地调试时,需修改成您的本地路径。
- 2. 新建完成后,还需执行以下命令修改文件可执行权限,默认需要 777 或 755 权限才可正常启动。示例如下:

chmod 777 scf\_bootstrap

- 3. 登录 Serverless 控制台,单击左侧导航栏的函数服务。
- 4. 在主界面上方选择期望创建函数的地域,并单击新建,进入函数创建流程。
- 5. 选择从头开始新建函数,根据页面提示配置相关选项。如下图所示:

| <b>模板创建</b><br>使用示例模版快速 | 的建一个函数或应用                                                                                    | <mark>从头开始</mark><br>从一个 Hello World 示例开始                          | 使用容器镜像<br>基于容器镜像未创建图 | 段 |
|-------------------------|----------------------------------------------------------------------------------------------|--------------------------------------------------------------------|----------------------|---|
| 基础配置                    |                                                                                              |                                                                    |                      |   |
| 函数类型 *                  | <ul> <li>事件函数</li> <li>接收云 API、多种触发器的 JS</li> <li>Web函数</li> <li>直接接收 HTTP 请求触发函数</li> </ul> | SON 格式事件触发函数执行, <b>查看文档 [2</b><br>如执行,适用于 Web 服务场景。 <b>查看文档 [2</b> |                      |   |
| 函数名称 *                  | 只能包含字母、数字、下划线                                                                                | 载、连字符,以字母开头,以数字或字母结尾,2~                                            | 60个字符                |   |
| 地域★<br>运行环境★            | ⑤ 广州<br>Nodejs 12.16                                                                         | v<br>v                                                             |                      |   |
| 函数代码 (                  | 上传项目前,请修改您的项目监                                                                               | 监听满口为9000                                                          |                      |   |
| 提交方法 *                  | ○ 在线编辑 ○ 本地上传                                                                                | izip包 🔵 本地上传文件夹 📄 通过cos上传。                                         | zip包.                |   |
| 函数代码 *                  | 还未选择文件夹                                                                                      | 上传                                                                 |                      |   |

- 函数类型:选择"Web函数"。
- 函数名称:填写您自己的函数名称。
- 地域:填写您的函数部署地域,默认为广州。
- 运行环境:选择"Nodejs 12.16"。
- 部署方式:选择"代码部署",上传您的本地项目。
- 提交方法:选择"本地上传文件夹"。
- 函数代码: 选择函数代码在本地的具体文件夹。
- 6. 单击完成完成 Nuxt.js 项目的部署。

```
∴ 注意:
访问 URL 时,可能由于前端路由导致访问失败,访问时需去掉 /release 路径。
```

#### 开发管理

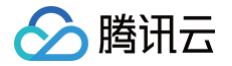

部署完成后,即可在 SCF 控制台快速访问并测试您的 Web 服务,并且体验云函数多项特色功能,例如层绑定、日志管理等,享受 Serverless 架构带来的低成本、弹性扩缩容等优势。

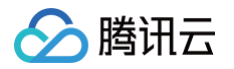

# 高级能力配置

# 层部署

最近更新时间: 2024-10-09 15:37:31

# 操作场景

目前 Serverless SSR 只支持上传小于 50MB 的代码,当您的项目过大时,您可以将依赖放在层中而不是部署包中,可确保部署包保 持较小的体积。层的具体使用请参见 层管理相关操作 。

### 操作步骤

#### 创建层

新建层并上传依赖,您可以通过以下两种方式操作:

- 通过 Serverless SSR 控制台 直接创建
- 使用 Serverless 应用中心的 Layer 组件 (参考 Layer 组件)

#### 使用层

您可以通过控制台配置和本地配置两种方法,在项目配置中使用层部署,具体如下:

#### 控制台配置

- 使用模板创建时, Serverless SSR 会自动为您创建名为 \${appName}-layer 的层,并自动帮您把应用的依赖项 node\_modules 上传到该层中。
- 导入已有项目时,您可以选择使用新建层或已有层完成部署,选择新建层时,Serverless SSR 会自动帮您把应用的依赖项 node\_modules 上传到该层中。

| 运行环境    | Nodejs 10.15 💌 |   |       |   |   |
|---------|----------------|---|-------|---|---|
| 使用层部署 🛈 | 新建层            | • | 请选择版本 | • | φ |

#### 本地配置

在本地项目目录下,创建 serverless.yml 文件,完成层的名称与版本配置,再通过 sls deploy 进行上传,模板如下:

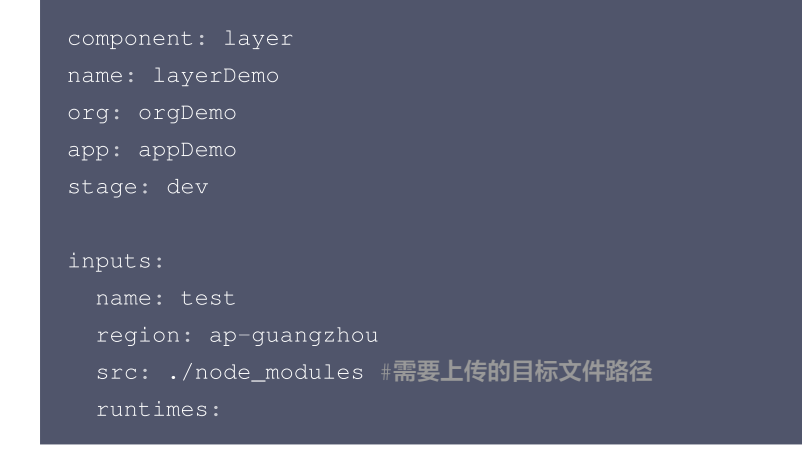

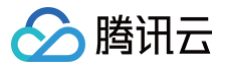

#### Nodejs10.14

查看详细配置,请参见 layer 组件全量配置文档 。

### 项目部署

完成配置部署后,您 SSR 项目中的依赖文件将自动通过层来管理,再次开发部署时,直接引用该层信息即可,缩短部署时间,提高开发 效率。

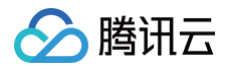

# 高级配置

最近更新时间: 2024-11-15 15:13:42

在 Serverless SSR 控制台中,新建应用时可以选择是否启用高级配置,以实现对应用访问的优化。本文主要对默认优化和建议优化的 配置项进行说明。

# 默认优化

## node\_modules 拆分为层

默认会把工程中的 node\_modules 拆分为 <mark>层(layer</mark> )部署。简单来说,层就是把项目中不经常变更的部分独立出来,云函数运行时 再把层包含的文件挂载到云函数的执行环境中。

- Next.js 和 Nuxt.js 项目的 node\_modules 会比较大,项目稳定后,部署不需要每次都更新 node\_modules。
- 把 node\_modules 部署为层,每次部署只需要上传业务代码,部署会快很多。
- 更新 node\_modules 的层时,建议使用 npm install --production 安装依赖包,减少代码包体积,加快部署和启动速度。

点击查看 层部署指引 >>

### 启用静态资源托管

- Next.js 应用默认会把 .next/static 目录和 public 目录下的所有文件启用静态资源托管。
- 把静态内容(HTML、JavaScript、CSS、图像、视频等文件)托管到COS,不占用云函数的访问资源,成本更低,访问速度更快。

点击查看 静态资源托管改造 >>

## 建议优化

#### CDN 加速

#### 前提条件

- 启用 CDN 加速必须使用您已经在腾讯云备案的自有域名,详情请参见备案指引。
- 设置自定义域名,需要在域名管理设置一条 CNAME 记录,指向配置的对象存储的二级域名。
- 更多 COS 设置 CDN 加速域名的说明请参见 COS 域名管理。

#### 配置指引

• 控制台配置

创建应用时,您可以直接在高级配置里开启 CDN 加速,填入您**已备案且配置好解析**的域名,完成 CDN 域名加速的配置。

| CDN加速 ( | ✔ 启用      |   |
|---------|-----------|---|
|         | 埴入域名      |   |
|         | 选择证书ID    | Ŧ |
|         | 自动配置CNAME |   |

选择"自动配置 CNAME"时,Serverless SSR 会尝试自动为您配置域名的 CNAME 解析,一般需要5 – 10分钟生效,您可以在 域名解析控制台 查看解析结果,或手动配置解析。

### • 本地配置

腾讯云

在 serverless.yml 文件中,inputs 字段里增加以下配置内容,完成 CDN 加速域名的配置。

| org: orgDemo              |
|---------------------------|
| app: appDemo              |
| stage: dev                |
| component: nextjs         |
| name: nextjsDemo          |
|                           |
| inputs:                   |
| # 此处省略                    |
|                           |
| # 静态资源相关配置                |
| staticConf:               |
| cosConf:                  |
| # 这里是创建的 COS 桶名称          |
| bucket: serverless-nextjs |
| cdnConf: # CDN 加速配置       |
| domain: static.test.com   |
| https:                    |
| certId: abcdefg           |
|                           |

修改配置文件 next.config.js(nuxt.js 项目为 nuxt.config.js),将 STATIC\_URL 参数改为您的自定义域名,以 next.js 为 例:

```
const isProd = process.env.NODE_ENV === 'production';
const STATIC_URL ="static.test.com";
module.exports = {
  env: {
    STATIC_URL: isProd ? STATIC_URL : '',
    },
    assetPrefix: isProd ? STATIC_URL : '',
};
```

完成修改后,重新部署,即可完成 CDN 加速域名的配置。

#### sls deploy

#### 自定义域名

#### 前提条件

- 系统默认会给应用分配一个二级域名,您可以通过绑定自有域名,用自有域名访问应用。
- 自定义域名必须是已经在**腾讯云备案**的域名,目前,腾讯云已推出 Serverless 备案资源包,帮您快速完成 ICP 备案,详情请参考 ICP 备案。
- 设置自定义域名需要在域名管理配置一条 CNAME 记录,指向系统分配的二级域名。 详情请参考 配置自定义域名。

#### 配置指引

• 控制台配置

🔗 腾讯云

创建应用时,您可以直接在高级配置里开启自定义域名,填入您**已备案旦配置好解析**的域名,完成自定义域名的配置。

| 自定义域名 🕄 | ✔ 启用          |  |
|---------|---------------|--|
|         | 埴入域名          |  |
|         | 选择协议          |  |
|         | 自动配置CNAME (j) |  |

建议您 手动配置域名解析,您也可选择自动配置,勾选"自动配置 CNAME"时,Serverless SSR 会尝试自动为您配置域名的 CNAME 解析,一般需要5 – 10分钟生效,您可以在 域名解析控制台 查看解析结果,或手动配置解析。

• 本地配置

在 serverless.yml 文件中,inputs 字段里增加以下配置内容,完成自定义域名的配置。

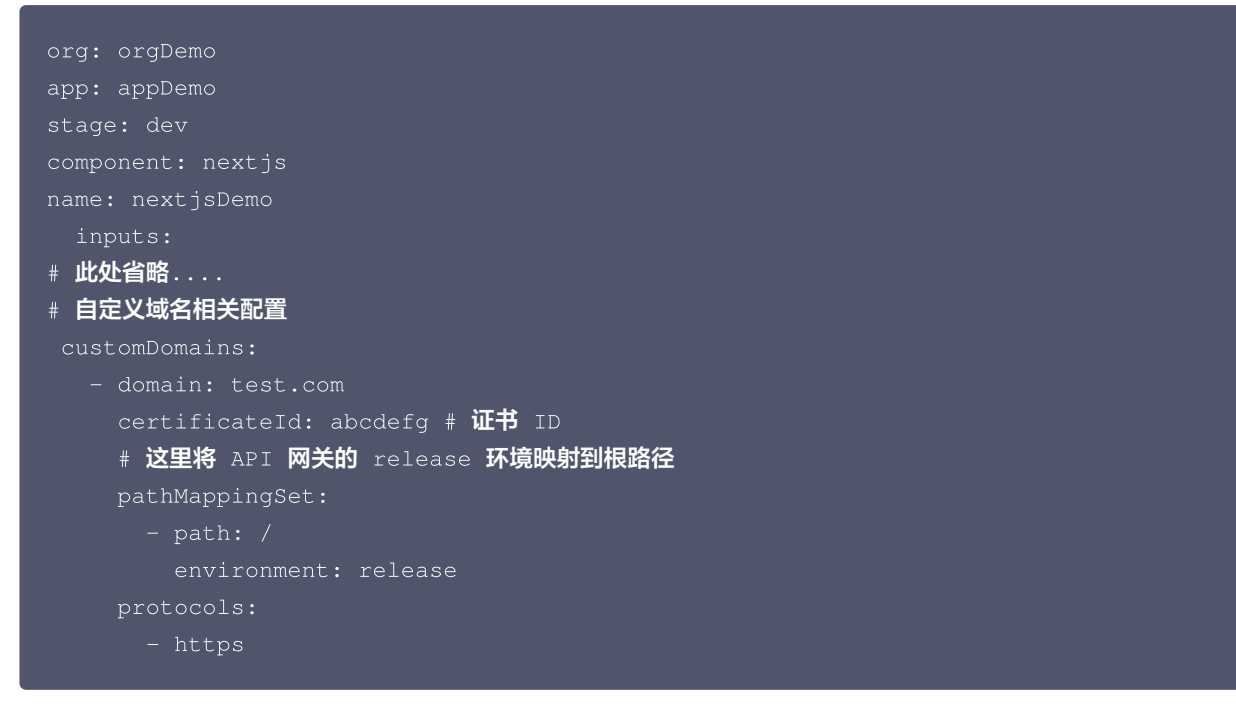

完成修改后,重新部署,即可完成自定义域名的配置。

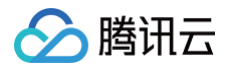

# 持续构建

最近更新时间: 2024-09-11 14:55:21

# 功能介绍

Serverless SSR 支持用户通过代码托管实现应用的持续构建,您可以按需选择您的代码仓库,并配置构建计划运行的触发规则。目 前,Serverless SSR 支持 GitHub、GitLab、Gitee 代码源,您可以授权后直接拉取代码仓库信息,也可以填入公开的自定义仓库 完成部署。

# 触发规则介绍

Serverless SSR 支持您选择需要的触发规则,包括以下两种触发方式:

- 自动触发构建
- 手动触发构建

#### 自动触发构建

#### () 说明:

自定义仓库不支持自动触发。自定义仓库即指用户自有的外部代码仓库,如已托管在 GitHub、GitLab、Gitee 上的各类 repo。

选择自动触发构建,会自动监听创建应用时所选择的代码仓库分支,根据其变化来自动触发构建计划。您只需要更新代码仓库指定分支里 的项目代码即可,Serverless SSR 会自动完成应用的持续部署。

#### 手动触发构建

选择手动触发,每次应用变更,您需要在 SSR 控制台手动完成触发构建。

- 1. 在 SSR 控制台 首页,单击目标应用进入应用详情页,在页面顶部单击开发部署。
- 2. 在部署方式中选择代码托管。
- 3. 单击页面底部的更新应用,即可完成应用的重新构建。

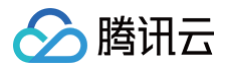

| 资源列表 开   | <b>发部署</b> 应用监控    部署日志                                                                                                    |                                        |                                                    |
|----------|----------------------------------------------------------------------------------------------------|----------------------------------------|----------------------------------------------------|
| 更新代码     |                                                                                                    |                                        |                                                    |
| 部署方式     | 文件夹上传                                                                                                    | 代码托管                                   | 本地开发                                               |
|          | 下载项目到本地,完成开发后重新上传                                                                                                    | 每次更新仓库中的代码,自动为您进行部署,点<br>击查看代码托管部署指引 🖸 | 通过命令行开发工具 Serverless Framework,实现本地快速开发部署,查看产品文档 🖸 |
| 代码源      | Github Gitlab Gitee Gitee | <br>仓库                                 |                                                    |
|          | 选择当前代码源内项目及仓库,如当前账号尚未授权该代                                                                                                    | 码源,可授权代码源                              |                                                    |
| 代码仓库     | 请选择仓库地址 🔻                                                                                                    | 分支    ▼                                |                                                    |
| 触发规则     | ○ 自动触发构建 ○ 手动触发构建<br>选择应用自动更新的触发规则,查看详细触发规则 ☑                                                                                                    |                                        |                                                    |
| ▲ 高级设置   |                                                                                                    |                                        |                                                    |
| 使用层      | test-github-layer v 1                                                                                                    | ¥                                      |                                                    |
| 静态资源托管 🛈 | ✔ 启用                                                                                                    |                                        |                                                    |
|          | test-github-dev 🗸                                                                                                    |                                        |                                                    |
|          | 使用静态资源托管时,需要您对项目配置文件做简单改造                                                                                                    | ,查看改造指引                                |                                                    |
| CDN加速 🛈  | 启用                                                                                                    |                                        |                                                    |
| 自定义域名 🛈  | 启用                                                                                                    |                                        |                                                    |
| 更新应用     |                                                                                                    |                                        |                                                    |

您可以在应用详情页的部署日志页面查看每次部署信息。

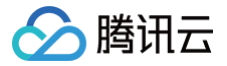

# 静态资源托管改造

最近更新时间: 2024-09-03 17:02:41

# 操作场景

当项目中的静态资源过多时,直接部署会导致每次请求页面时,所有的静态资源也要进行重新请求与加载,使得应用的单位时间并发数会 根据页面静态资源请求数而增加,从而造成冷启动问题。Serverless SSR 支持使用静态资源托管来存储您的静态资源,缩短冷启动时 间。

### 配置流程

#### 控制台配置

#### 模板部署

通过模板创建时,Serverless SSR 已提前在模板中完成了静态资源的配置,并默认开启,您无需进行任何改造操作,即可创建一个使 用静态资源托管的 SSR 应用。

创建流程:创建过程中,Serverless SSR 会自动为您创建一个新的 COS 存储桶,并将项目中自动将编译生成的 .next(或 .nuxt) 和 public 文件夹静态资源上传到该 COS,使得静态资源均通过访问 COS 获取,无需重复请求云函数获取静态资源。

#### 导入已有项目

导入已有项目时,除了在控制台开启"静态资源托管"功能外,您还需对您已有项目进行如下改造:

- **1. 在项目目录下,创建** next.config.js 配置文件(nuxt项目配置文件名为 nuxt.config.js)。
- 2. 在配置文件中加入如下内容:
  - next.js

```
const isProd = process.env.NODE_ENV === 'production';
module.exports = {
    env: {
      STATIC_URL: isProd ? process.env.STATIC_URL : '',
    },
    assetPrefix: isProd ? process.env.STATIC_URL : '',
};
```

#### ○ nuxt.js

```
export default {
    // ...
env: {
    STATIC_URL: process.env.STATIC_URL || '',
    },
    build: {
    extend(config, { isDev, isClient }) {
        if (!isDev && process.env.STATIC_URL) {
            config.output.publicPath = process.env.STATIC_URL
            }
        },
    },
```

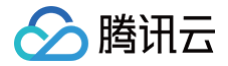

# // ... }

改造完成后,将已有项目导入并完成部署,Serverless SSR 会自动帮您注入生成的静态文件托管 URL,完成静态资源托管的配置。

### 命令行部署配置

如果您使用 Serverless Framework 命令行工具完成项目开发,静态资源托管配置步骤如下:

1. 选择静态资源存储桶,获取存储路径。

您可以通过 COS 控制台 或 Serverless COS 组件 快速创建您的存储桶,也可以选择已有存储桶,创建完成后通过 COS 控制台的存储桶概览页获取存储桶路径。

| 概览      |   | 【用量概览】并非实时数据,约有 2 小时时延。该数据仅作为监控数据以供参考,如需查看准确的计费计量数据,可到【费用中心】中下载用量明细进行查看。 |                      |            |           |             |  |  |
|---------|---|--------------------------------------------------------------------------|----------------------|------------|-----------|-------------|--|--|
| 文件列表    |   | 如果子账号无法查看概览数据,请联系主账号管理员赋予【Get                                            | Bucket】权限。           |            |           |             |  |  |
| 基础配置    | ~ |                                                                          |                      |            |           |             |  |  |
| 安全管理    | ~ | <b>用量概览</b> 标准存储 ▼                                                       |                      |            |           |             |  |  |
| 权限管理    | ~ | 対象数量 ▼                                                                   | 存储量                  |            | 本月总流量 💌   | 本月总请求数 🔻    |  |  |
| 域名与传输管理 | ~ | <b>*</b>                                                                 | МВ                   |            | 0 в       | 0 🛪         |  |  |
| 容错容灾管理  | ~ |                                                                          | 较昨天 ↑ 0.00%          |            | 上月总流量 0 B | 上月总请求数 24 次 |  |  |
| 日志管理    | ~ |                                                                          | *X11/3/43/41 0.007/0 |            |           |             |  |  |
| 数据处理    | ~ |                                                                          |                      |            |           |             |  |  |
| 函数计算    | ~ | 基本信息                                                                     |                      | 域名信息       |           |             |  |  |
|         |   | 存储桶名称                                                                    |                      | 访问域名       | https://  | .com I      |  |  |
|         |   | 所属地域                                                                     |                      | 默认CDN加速域名  | 未邰署       |             |  |  |
|         |   | 创建时间                                                                     |                      | 自定义CDN加速域名 | 0条        |             |  |  |
|         |   | 访问权限                                                                     |                      | 自定义源站域名    | 0条        |             |  |  |
|         |   |                                                                          |                      | 全球加速域名     | 未开启       |             |  |  |
|         |   |                                                                          |                      | 静态网站域名     | 未开启       |             |  |  |
|         |   | 告警配置                                                                     | 配置告警策略               |            |           |             |  |  |

- 2. 创建配置文件 next.config.js (nuxt 项目配置文件名为 nuxt.config.js ),填入以下内容,STATIC\_URL 改为您存储 桶的 URL 路径:
  - next.js

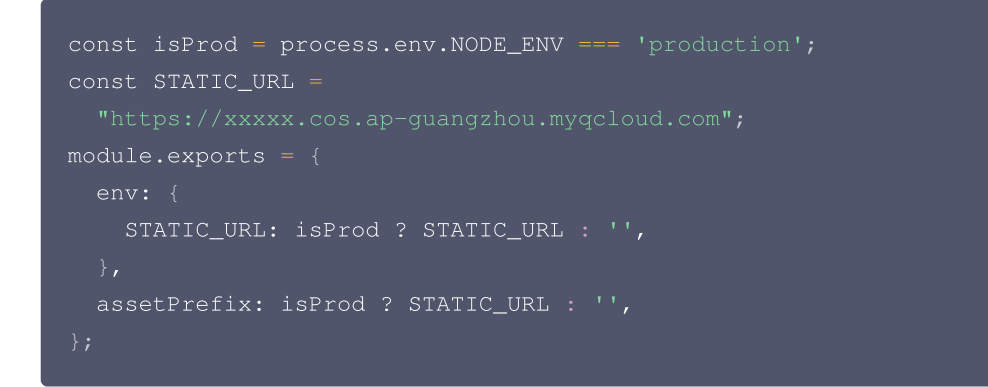

○ nuxt.js

```
const STATIC_URL =
   "https://xxxxx.cos.ap-guangzhou.myqcloud.com";
export default {
   // ...
env: {
    STATIC_URL: STATIC_URL || '',
```

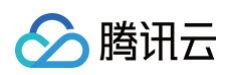

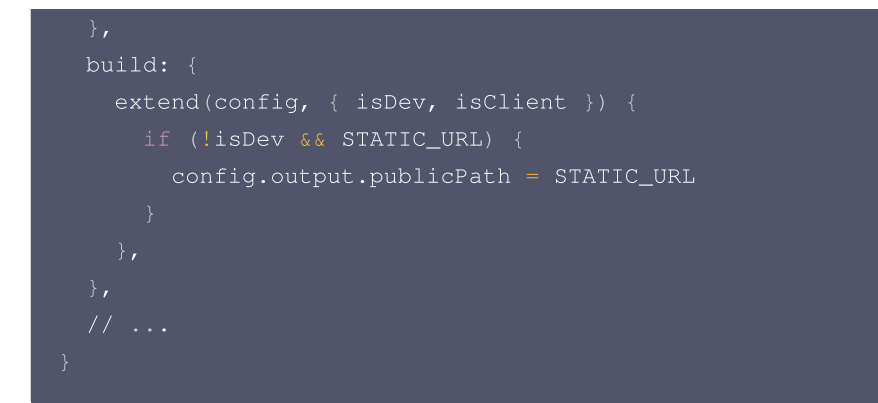

3. 在 serverless.yml 中,新增静态资源相关配置 staticConf,代码示例如下:

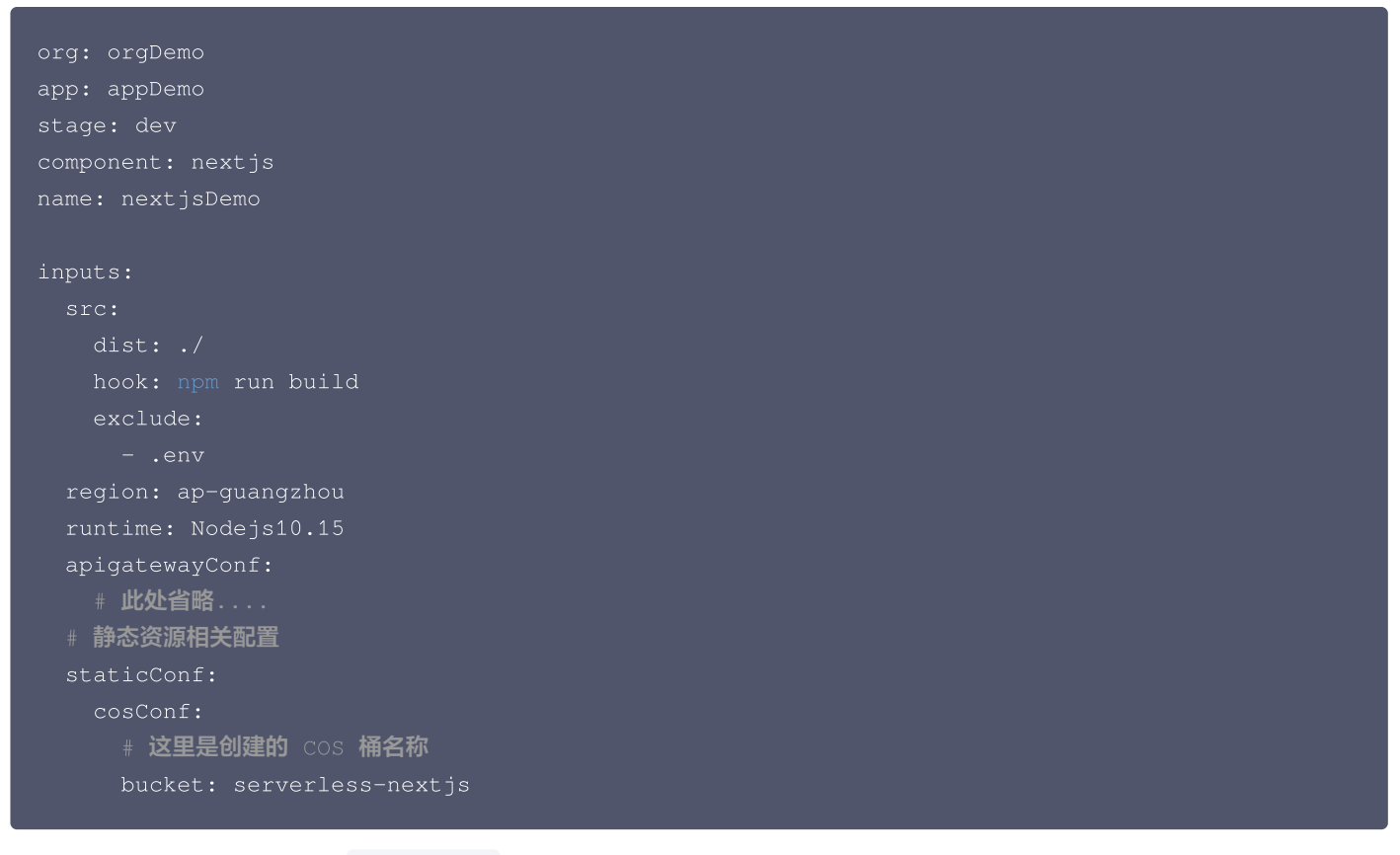

4. 修改好配置后,在根目录下执行 scf deploy ,完成部署。

scf deploy

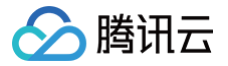

# 自定义路由项目改造

最近更新时间: 2024-09-11 14:55:21

# 操作场景

如果没有用 Express 等 Web 框架替代 Next.js 或 Nuxt.js 默认的 Web Server,上传整个工程即可。如果有用到 Express 等 Web 框架,需要做简单的改造,本文以 Express 为例进行说明。

# 操作步骤

#### 步骤1: 修改启动文件名

您可以通过命令行开发部署修改启动文件名: 把启动 js 文件重命名为 sls.js ,并把它放在项目的根目录下。

#### 步骤2:修改监听端口

将本地监听端口修改为导出 app 应用,以 next.js 为例:

```
const express = require('express')
const next = require('next')
async function createServer() {
  const app = next({ dev: false })
  const handle = app.getRequestHandler()

  await app.prepare()
  const server = express()
  server.all('*', (req, res) => {
    return handle(req, res)
  })
  // define binary type for response
  // if includes, will return base64 encoded, very useful for images
  server.binaryTypes = ['*/*']
  return server
}
// comment out `listen`
// exports app server
// createServer().litsen(3000);
module.exports = createServer
```

 说明: Nuxt.js 项目修改可参见 Nuxt.js 产品文档。

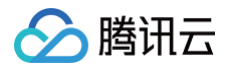

# ICP 备案

最近更新时间: 2024-09-11 14:55:21

# 为什么要备案?

根据国务院令第292号《互联网信息服务管理办法》和工信部令第33号《非经营性互联网信息服务备案管理办法》规定,国家对经营性互 联网信息服务实行许可制度,对非经营性互联网信息服务实行备案制度。未获取许可或者未履行备案手续的,不得从事互联网信息服务, 否则属于违法行为。

因此,使用中国内地(大陆)的 Serverless 服务开办网站并绑定域名服务时必须先办理网站备案,备案成功并获取通信管理局下发的 ICP 备案号后才能开通域名访问。

• ICP 备案号以工信部网站公共查询为准: 查询入口

• 更多相关法律法规请参见: 法律法规

# 备案场景

如果您的网站托管在腾讯云中国内地(大陆)的 Serverless 服务中,且网站的主办者和域名从未办理过备案,则在开通 Serverless 服务并且使用云函数 SCF 进行自定义域名的 HTTP 访问服务前,需在腾讯云备案系统进行首次备案的操作。

# 备案准备

- •为了节约备案时间和顺利通过备案,建议您提前了解备案流程。
- 因各地管局要求不同,需准备的材料也有所不同。建议您提前了解各省、自治区、直辖市管局的备案要求,以及相关备案限制。
- Serverless 备案要求: 备案本身不收取任何费用,但通过 Serverless 方式备案需购买云函数5000万次调用次数包与40万GBs资源用量包。请前往资源包购买页面完成购买。

#### △ 注意:

Serverless 备案方式已向全部用户开放。

### 备案流程

请参考 <mark>首次备案</mark>,通过小程序完成备案操作。

⚠ 注意: 在执行填写网站信息步骤时,需先开启云函数备案,即在备案类型中选择Serverless。

### 常见问题

#### 使用 Serverless 的访问域名必须要备案吗?

需根据实际情况进行判断。若默认采用 API 网关提供的三级域名访问自身是无需进行备案的,只有需要自定义域名且该域名指向中国内地 (大陆)的 Serverless 服务才需要备案。例如,访问博客页面等场景。您可根据以下场景判断是否需要备案:

• 不需要备案:

域名解析指向托管于非中国内地(大陆)的 Serverless 服务时,例如中国香港服务器,则不需要备案。

• 需要备案:

域名指向中国内地(大陆)的 Serverless 服务时,需要完成备案。

#### Serverless 备案流程与云服务器 CVM 备案流程是否一致?

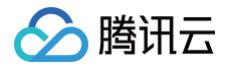

Serverless 备案与 CVM 备案流程上并无实质性差别,所有体验完全一致。唯一的差异点在于,CVM 备案过程中填写的 IP 将直接暴 露给用户,Serverless 备案过程中 IP 将由系统自动拉取并提供。

#### 为什么备案时 IP 地址不可访问?

备案在腾讯云,解析也需要在腾讯云。用户在使用腾讯云 Serverless 方式备案过程中,域名解析 IP 需指向腾讯云站点的 IP 地址 。

#### Serverless 备案有限制吗?

由于 Serverless 较为轻量,可能会实时删除或新增。为了迎合用户使用 Serverless 习惯,Serverless 备案将以账号作为维度,每 个账号支持购买1个云函数资源包,支持备案2个网站。

#### 已经在 CVM 备案的域名是否需要重新备案?

若同账号下已在 CVM 进行 ICP 备案的域名,可直接通过 API 网关绑定,无需重复备案。

#### 注册的域名当前不使用,还需要备案吗?

域名本身无需备案的,但需实名认证。仅当该域名开通 Web 服务时,才需要备案。

#### Serverless 站点未完成搭建,需要办理备案吗?

不需要备案。在您的 Serverless 站点正式提供对外访问前,才需要备案。由于备案需要一定的办理时间,建议您提前在腾讯云办理备 案,以便您的站点做好之后可以马上投入使用。

#### 已备案域名接入腾讯云 Serverless 服务,是否需要重新备案?

不需要重新备案,但要办理接入备案。详情请参见 <mark>接入备案</mark> 。

#### 什么情况下需要新增网站备案?

- 如果您存在多个域名,都需要进行备案。
- 您已经有域名进行过备案,现在需要备案新的域名。

#### 接入备案是否可以接入多个 Serverless 服务?

同一主体备案信息可以同时接入多个网站信息,最多同时可以接入10个云函数或 CVM 备案信息。

#### Serverless 备案资源包购买后是否支持退款?

资源包购买之后立即生效,暂不支持退款。五天无理由退款及其他特殊退款请通过 提交工单 进行咨询。